How to share and give control through Skype

Please note - if you can't access Skype, contact your local IT support

- 1. Open Skype
- 2. Search and select the person you require (double click on them)
- 3. This screen is displayed

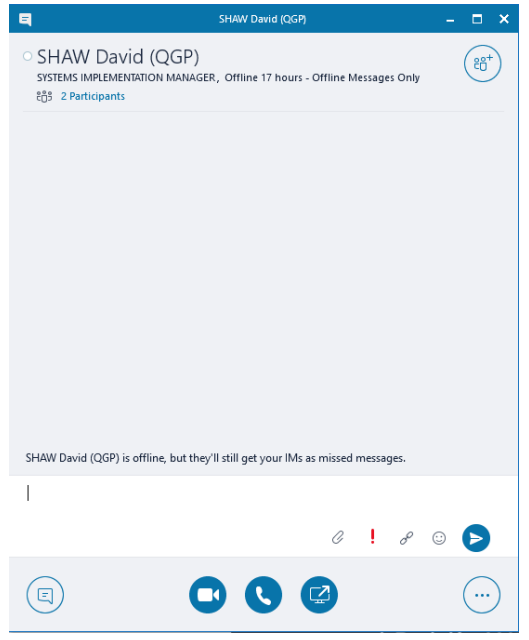

- 4. You can send a text msg or make a call
- 5. To share your desktop select

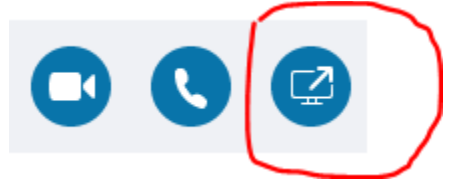

and options are given select - Share your Desktop

- 6. Select the monitor you wish to share if you only have one monitor then you will only see one option then click share (buttons at the bottom)
- 7. At the top of the screen there is a menu select Give Control
- 8. The person you are display the screen with will get a message to accept
- 9. They click on Accept
- 10. They enter in their password and
- 11. They then hand control back to you